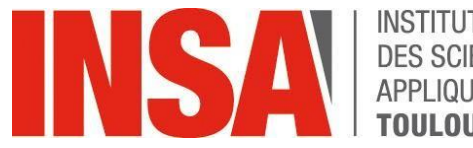

#### INSTITUT NATIONAL DES SCIENCES APPLIQUÉES **TOULOUSE**

# **GUIDE D'UTILISATION**

## **RÉ-INSCRIPTION ADMINISTRATIVE**

oriandre

http://reinscription.insa-toulouse.fr/

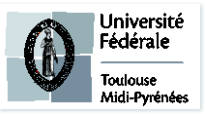

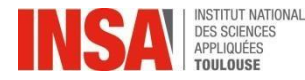

- Identification
- > Informations Générales
- ➢ <u>Titre d'Accès</u>
- Formations Envisagées
- SI VOUS RENTREZ (OU REDOUBLEZ) EN 1<sup>ère</sup> / 2<sup>ème</sup> / 3<sup>ème</sup> ANNÉE
- SI VOUS RENTREZ (OU REDOUBLEZ) EN 4<sup>ème</sup> ou 5<sup>ème</sup> ANNÉE Formation Initiale
- ➢ <u>SI VOUS ETES STAGIAIRE EN FORMATION CONTINUE</u>
- SI VOUS AVEZ OBTENU UN CONTRAT DE PROFESSIONNALISATION
- ➢ <u>SI VOUS ETES EN FORMATION PAR APPRENTISSAGE</u>
- VOUS SUIVEZ LE CURSUS INSA EN ECHANGE avec l'école d'ARCHITECTURE
- Situation Sociale
- Pièces jointes

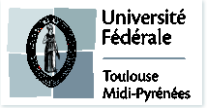

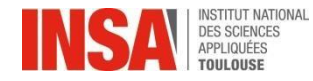

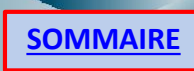

| Identification |  |
|----------------|--|
|                |  |
|                |  |
|                |  |

| Identifiant :  |                |
|----------------|----------------|
| Mot de passe : |                |
|                | a Se connecter |

- Vous devez vous connecter avec vos login et mot de passe INSA
- Onglet « IA Web »

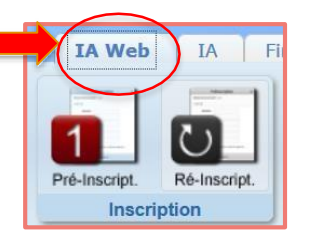

Puis onglet « Ré-inscription »

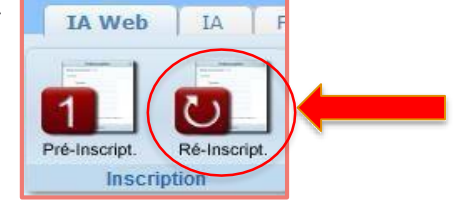

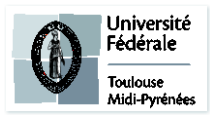

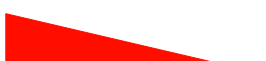

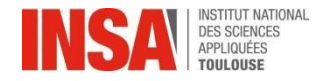

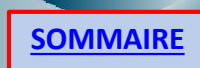

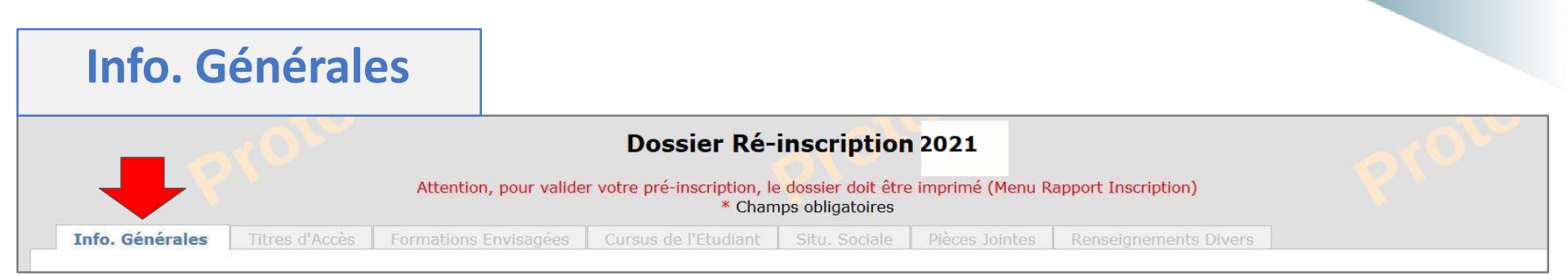

Les informations annotées par une \* sont obligatoires

#### Une première page s'ouvre avec vos informations personnelles :

- Vérifiez toutes les données et modifiez-les sinécessaire.
- N° Certificat CVEC OBLIGATOIRE (numéro à obtenir <u>AVANT</u> VOTRE SAISIE CORIANDRE) SAUF CONTRAT PRO!!!
- Ajouter les <u>accents</u> sur vos noms et prénoms s'ils n'y figurent pas déjà.
- Dans <u>Autres prénoms</u> : BIEN SÉPARER PAR UNE VIRGULE
  Ajoutez votre <u>photo</u> en cliquant sur le crayon ci-contre

(Si vous rencontrez des difficultés pour télécharger (format jpeg) continuez à remplir les autres éléments et revenez ensuite sur la 1<sup>ère</sup> page)

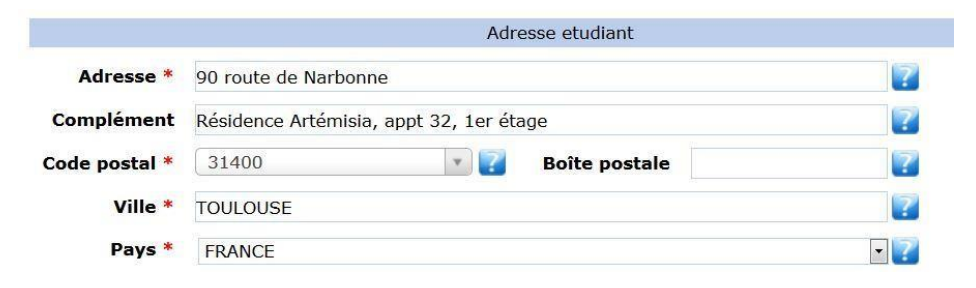

ATTENTION à l'ordre dans votre adresse postale:

Autres prénoms

JEROMINE, LEA

**D'ABORD** le n° et la rue, avenue.. **ENSUITE** la résidence, apt, étage...

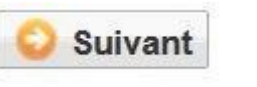

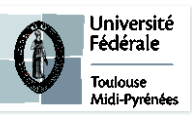

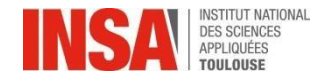

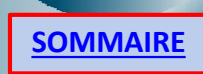

### Titre d'Accès

| _               | set 📑 🐪        |                       | <i>_</i>             | Dossi               | er Ré-inscri                              | ption <sup>2021</sup>                  |                  |
|-----------------|----------------|-----------------------|----------------------|---------------------|-------------------------------------------|----------------------------------------|------------------|
|                 |                |                       | Attention, pour vali | ider votre pré-inse | cription, le dossier (<br>* Champs obliga | doit être imprimé (Menu Rapp<br>toires | ort Inscription) |
| Info. Générales | Titres d'Accès | Formations Envisagées | Cursus de l'Etudiant | Situ. Sociale       | Pièces Jointes                            | Renseignements Divers                  |                  |

#### Vous n'avez rien à faire sur cet onglet

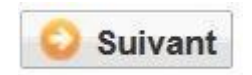

### Formations Envisagées

**Cliquer sur Ajouter** 

|                     |                    |                       | Attention, pour vali | Dossie<br>der votre pré-inscr | r Ré-inscri    | ption 2021<br>doit être Imprimé (<br>toires | Menu Rappo | ort Inscription) |
|---------------------|--------------------|-----------------------|----------------------|-------------------------------|----------------|---------------------------------------------|------------|------------------|
| Info. Généra        | les Titres d'Accès | Formations Envisagées | Cursus de l'Etudiant | Situ. Sociale                 | Pièces Jointes | Renseignemen                                | ts Divers  |                  |
| Typ.<br>Inscription |                    | Diplômes souhaités    |                      | Parco                         | ours           | Grade                                       | Niveau     | Parcours         |
| Filtrer             | Filtrer            |                       | Fi                   | ltrer                         |                | Filtrer                                     | Filtrer    | Filtrer          |
|                     |                    |                       |                      | S Ajout                       | ter 🥖 Modifier | Supprimer                                   |            |                  |
|                     |                    |                       |                      |                               |                |                                             |            |                  |

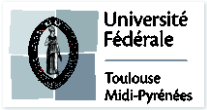

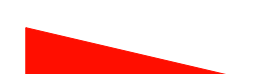

Ajouter

|                                                           | INSTITUT NATIONAL<br>DES SCIENCES                                                                                                    | RÉINSCRIPT                                                                                                    | TION ADMINIS                                                                                                    | TRATIVE                                                                           |
|-----------------------------------------------------------|----------------------------------------------------------------------------------------------------|----------------------------------------------------------------------------------------------------|----------------------------------------------------------------------------------------------------|-----------------------------------------------------------------------------------|
| INS/A                                                     | APPLIQUEES<br>TOULOUSE                                                                                                    | Forr                                                                                                    | mations Envisagées                                                                                                  |                                                                                   |
| Diplôme                                                   | Rechercher un diplôme                                                                                                    | v 2                                                                                                    | Grade *<br>Niveau                                                                                                   | ?                                                                                 |
| Type inscription *                                        | - Redoublement                                                                                                    | Régime d'inscription                                                                                                    | -                                                                                                    | Etudiant en échange<br>international<br>Cycle aménagé                             |
|                                                           |                                                                                                    | 😋 Enregistrer                                                                                                    | Annuler                                                                                                    |                                                                                   |
| • Dans <b>[</b>                                           | Diplôme saisir : « I1AN000 - Ing                                                                                                    | énieur INSA de Toulouse                                                                                                    | Années 1, 2 et 3 » 💻                                                                                                | Diplôme<br>II<br>II<br>IIAN000 – INGENIEUR INSA DE TOULOUSE ANNEES 1, 2 et 3      |
| <ul> <li>Dans I</li> <li>Après a<br/>Sélection</li> </ul> | <b>Viveau</b> sélectionnez votre année<br>avoir sélectionné le niveau, le <b>Pa</b> l<br>onnez votre parcours selon l'exen                                                                                                    | (1, 2 ou 3)<br><b>rcours</b> s'affiche.<br>nple ci-dessous:                                                                                                    | -                                                                                                    | Niveau ANNEE 1 INSA DE TOULOUSE ANNEE 2 INSA DE TOULOUSE ANNEE 3 INSA DE TOULOUSE |
| 1 <sup>ère</sup><br>ANNÉE                                 | Parcours       Sélectionner un parcours       Image: Comparison of the second second s        | - Cochez « 1 <sup>ère</sup> année ETR » → NI<br>- Cochez « 1 <sup>ère</sup> année » → Si<br>- Cochez « 1 <sup>ère</sup> année NORG » → Si<br>- Cochez « 1 <sup>ère</sup> année FAS » → Si | E PAS UTILISER<br>vous suivez un cursus standard<br>vous êtes <b>NORGINSA</b><br>vous êtes issu d'un <b>BAC STI</b> | Dans : <b>Régime d'inscription</b> sélectionnez :                                 |
| 2 <sup>ème</sup><br>ANNÉE                                 | Parcours         Sélectionner un parcours         Image: Comparison of the second second seco | IIOCHIMIQUE ET ENVIRONNEMENT.<br>RUCTION FAS<br>RUCTION SANTS ET SYSTEMES<br>AUX, COMPOSANTS ET SYSTEMES<br>TIQUE ET COMMUNICATION                                                        | électionnez votre pré-orientation                                                                                   | « Formation initiale hors apprentissage »<br>si yous suivez un cursus standard    |

Sélectionnez votre pré-orientation

Parcours

3ème

ANNÉE

Sélectionner un parcours ectionner un parcours

Etudiant 130C0\_11 - 3e ANNEE INGENIERIE DE LA CONSTRUCTION

• 3

13BE0\_11 - 3e ANNEE INGENIERIE CHIMIQUE, BIOCHIMIQUE ET ENVIRONNEMENT.

I I3MA0\_11 - 3e ANNEE INGENIERIE DES MATERIAUX, COMPOSANTS ET SYSTEMES

I3MI0\_11 - 3e ANNEE MODELISATION, INFORMATIQUE ET COMMUNICATION

si vous suivez un cursus standard

• Dans : Type inscription\* sélectionnez : « Principale » (même si vous avez des dettes ou comptez anticiper des matières)

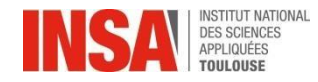

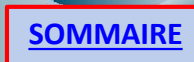

**Formations Envisagées** 

#### SI VOUS RENTREZ (OU REDOUBLEZ) EN 4<sup>ème</sup> ou 5<sup>ème</sup> ANNÉE Formation Initiale :

Si 5<sup>ème</sup> année Contrat Pro voir diapo suivantes

- Diplôme Rechercher un diplome Dans Diplôme saisir : « 15..... - Ingénieur SpécialitéXXX» Q i5 15AE000 - INGENIEUR spécialité AUTOMATIQUE, ELECTRONIOUE Type inscription \* 15BI000 - INGENIEUR spécialité GENIE BIOLOGIQUE 15GC000 - INGENIEUR spécialité GENIE CIVIL 15GM000 - INGENIEUR spécialité GENIE MECANIQUE 15GP000 - INGENIEUR spécialité GENIE PHYSIQUE 15IR000 - INGENIEUR spécialité INFORMATIQUE ET RESEAUX 15MM000 - INGENIEUR spécialité MATHEMATIQUES **APPLIQUEES** Dans **Niveau** sélectionnez votre année (4 ou 5) ٠ Niveau ANNEE 4 ANNEE 4 - GB ANNEE 5 - GB • Après avoir sélectionné le niveau, le **Parcours** s'affiche. -Parcours I4BI\_11 - 4e ANNEE GENIE BIOLOGIQUE Sélectionnez votre parcours selon l'exemple ci-contre: Sélectionner un parcours E I4BI\_11 - 4e ANNEE GENIE BIOLOGIQUE I4BI\_13 - 4e ANNEE GENIE BIOLOGIQUE RECRUTEMENT L3 SPECIFIQUE T1BI\_11 - FORMATION CONTINUE CT1 GENIE BIOLOGIQUE
- Dans : Type inscription\* sélectionnez : « Principale » (même si vous avez des dettes ou comptezanticiper des matières)
- Université Fédérale Toulouse Midi-Pyrénées

• Dans : Régime d'inscription sélectionnez : « Formation initiale hors apprentissage »

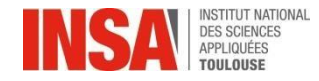

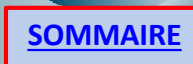

**Formations Envisagées** 

#### SI VOUS ETES STAGIAIRE EN FORMATION CONTINUE :

• Dans Diplôme saisir : « I5..... - Ingénieur Spécialité XXX »

| Diplôme                                 | Rechercher un diplome                                               | A  |
|-----------------------------------------|---------------------------------------------------------------------|----|
|                                         | 15                                                                  | Q, |
| Type inscription *                      | <u>15</u> AE000 - INGENIEUR spécialité AUTOMATIQUE,<br>ELECTRONIQUE | Î  |
| .,,,,,,,,,,,,,,,,,,,,,,,,,,,,,,,,,,,,,, | 15BI000 - INGENIEUR spécialité GENIE BIOLOGIQUE                     |    |
|                                         | 15GC000 - INGENIEUR spécialité GENIE CIVIL                          |    |
|                                         | 15GM000 - INGENIEUR spécialité GENIE MECANIQUE                      | Е  |
|                                         | 15GP000 - INGENIEUR spécialité GENIE PHYSIQUE                       |    |
|                                         | <u>15</u> IR000 - INGENIEUR spécialité INFORMATIQUE ET<br>RESEAUX   |    |
|                                         | 15MM000 - INGENIEUR spécialité MATHEMATIQUES<br>APPLIQUEES          | +  |

• Dans **Niveau** sélectionnez votre année (4 ou 5)

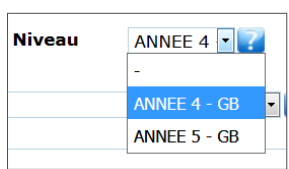

• Après avoir sélectionné le niveau, le **Parcours** s'affiche. Sélectionnez votre parcours selon l'exemple ci-contre :

> Si niveau 4 : choisir T1 Si niveau 5 : choisir T2

|       | Parcours                    | Sélectionner un parcours                                                                                                    |
|-------|-----------------------------|----------------------------------------------------------------------------------------------------|
|       |                             | Sélectionner un parcours                                                                                                    |
|       | Etudiant e                  | A4GC_12 - FORMATION PAR APPRENTISSAGE 4E ANNEE GENIE CIVIL                                                                                                    |
| T1    | Cycle aménagé               | I4GC_11 - 4e ANNEE GENIE CIVIL                                                                                                    |
|       |                             | T1GC_11 - FORMATION CONTINUE CT1 GENIE CIVIL                                                                                                    |
|       |                             | I4GC_13 - 4e ANNEE GENIE CIVIL RECRUTEMENT L3 SPECIFIQUE                                                                                                    |
|       |                             |                                                                                                    |
| ĺ     | Parcours                    | T2GC - FORMATION CONTINUE CT2 GENIE CIVIL                                                                                                    |
|       |                             | Sélectionner un parcours                                                                                                    |
|       |                             |                                                                                                    |
| ∩т2►  | Etudiant e                  | IVAE_31 - INGENIEUR VALIDATION DES ACQUIS DE L'EXPERIENCE                                                                                                    |
| CT2 📥 | Etudiant e<br>Cvcle aménagé | IVAE_31 - INGENIEUR VALIDATION DES ACQUIS DE L'EXPERIENCE<br>T2GC - FORMATION CONTINUE CT2 GENIE CIVIL                                                                                                  |
| CT2   | Etudiant e<br>Cycle aménagé | IVAE_31 - INGENIEUR VALIDATION DES ACQUIS DE L'EXPERIENCE<br>T2GC - FORMATION CONTINUE CT2 GENIE CIVIL<br>ASGC_313 - FORMATION PAR APPRENTISSAGE 5E ANNEE GENIE CIVIL                                   |
| CT2   | Etudiant e<br>Cycle aménagé | IVAE_31 - INGENIEUR VALIDATION DES ACQUIS DE L'EXPERIENCE<br>T2GC - FORMATION CONTINUE CT2 GENIE CIVIL<br>ASGC_313 - FORMATION PAR APPRENTISSAGE 5E ANNEE GENIE CIVIL<br>ISGC_21 - 5E ANNEE GENIE CIVIL |

• Dans : Type inscription\* sélectionnez : « Principale » (même si vous avez des dettes ou comptezanticiper des matières)

(

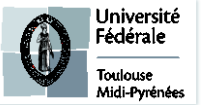

Dans : Régime d'inscription sélectionnez : « Formation CONTINUE hors contrat prof »

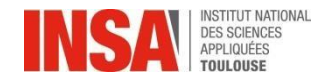

**Formations Envisagées** 

#### SI VOUS AVEZ OBTENU UN CONTRAT DE PROFESSIONNALISATION :

Dans Diplôme saisir : « I5..... - Ingénieur Spécialité XXX »

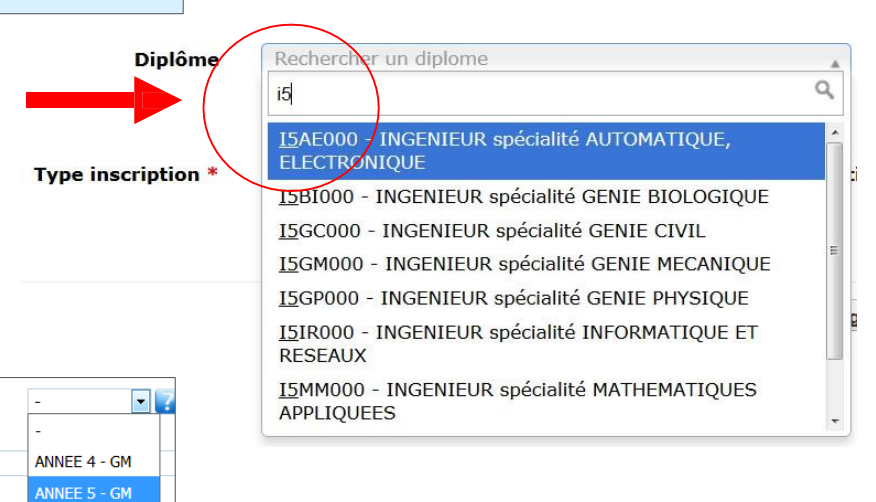

• Dans **Niveau** sélectionnez votre année(5)

• Après avoir sélectionné le niveau, le **Parcours** s'affiche. Sélectionnez votre parcours selon l'exemple ci-contre :

| Parcours      | Sélectionner un parcours                               |
|---------------|--------------------------------------------------------|
|               | Sélectionner un parcours                               |
| Etudiant e    | T2GM_21 - FORMATION CONTINUE CT2 GENIE MECANIQUE       |
| Cycle aménagé | I5GM_21 - 5e ANNEE GENIE MECANIQUE                     |
| . ,           | A5GM00 - FORMATION PAR APPRENTISSAGE 5E ANNEE GENIE ME |

• Dans : Type inscription\* sélectionnez : « Principale » (même si vous avez des dettes ou comptez anticiper des matières)

Niveau

• Dans : Régime d'inscription sélectionnez : « Contrat de professionnalisation »

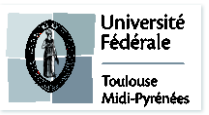

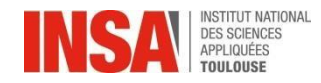

**Formations Envisagées** 

SI VOUS ETES EN FORMATION PAR APPRENTISSAGE (et que vous passez en 4 ou 5<sup>ème</sup> année):

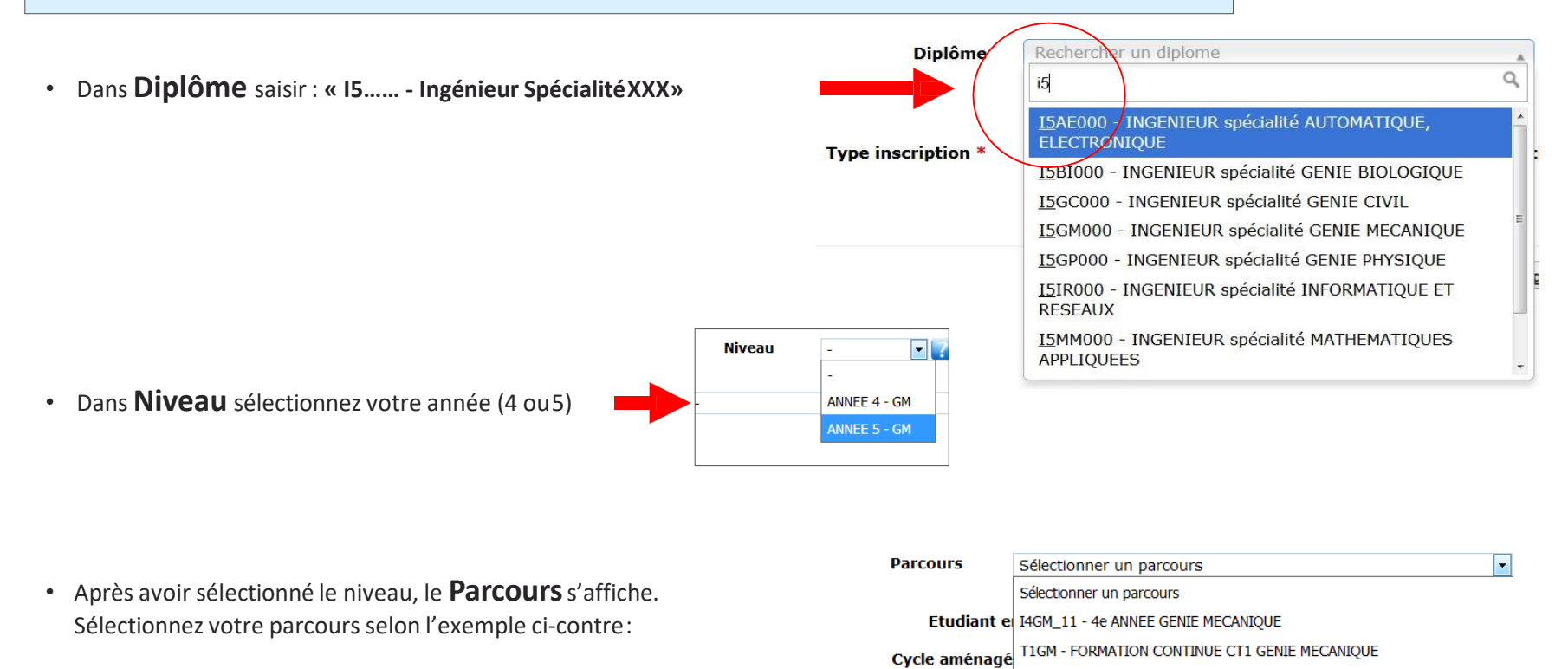

• Dans : Type inscription\* sélectionnez : « Principale » (même si vous avez des dettes ou comptez anticiper des matières)

Dans : Régime d'inscription sélectionnez : « Contrat d'apprentissage »

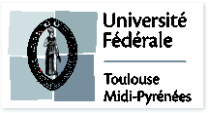

I4GM\_13 - 4e ANNEE GENIE MECANIQUE RECRUTEMENT L3 SPECIFIQUE A4GM00 - FORMATION PAR APPRENTISSAGE 4E ANNEE GENIE MECANIQUE

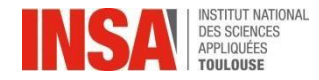

Toulouse Midi-Pyrénées

**Formations Envisagées** 

#### VOUS ETES inscrit à l'école d'ARCHITECTURE ENSA:

• Dans Diplôme saisir :

• Dans Niveau sélectionnez votre année 3, 4 ou 5

- Après avoir sélectionné le niveau, le Parcours s'affiche
- Dans : Type inscription\* sélectionnez : « Cumulatif »
- Dans : Régime d'inscription sélectionnez : « Formation initiale hors apprentissage »
- Puis choisissez votre établissement d'origine parmi ceux proposés dans la liste déroulante

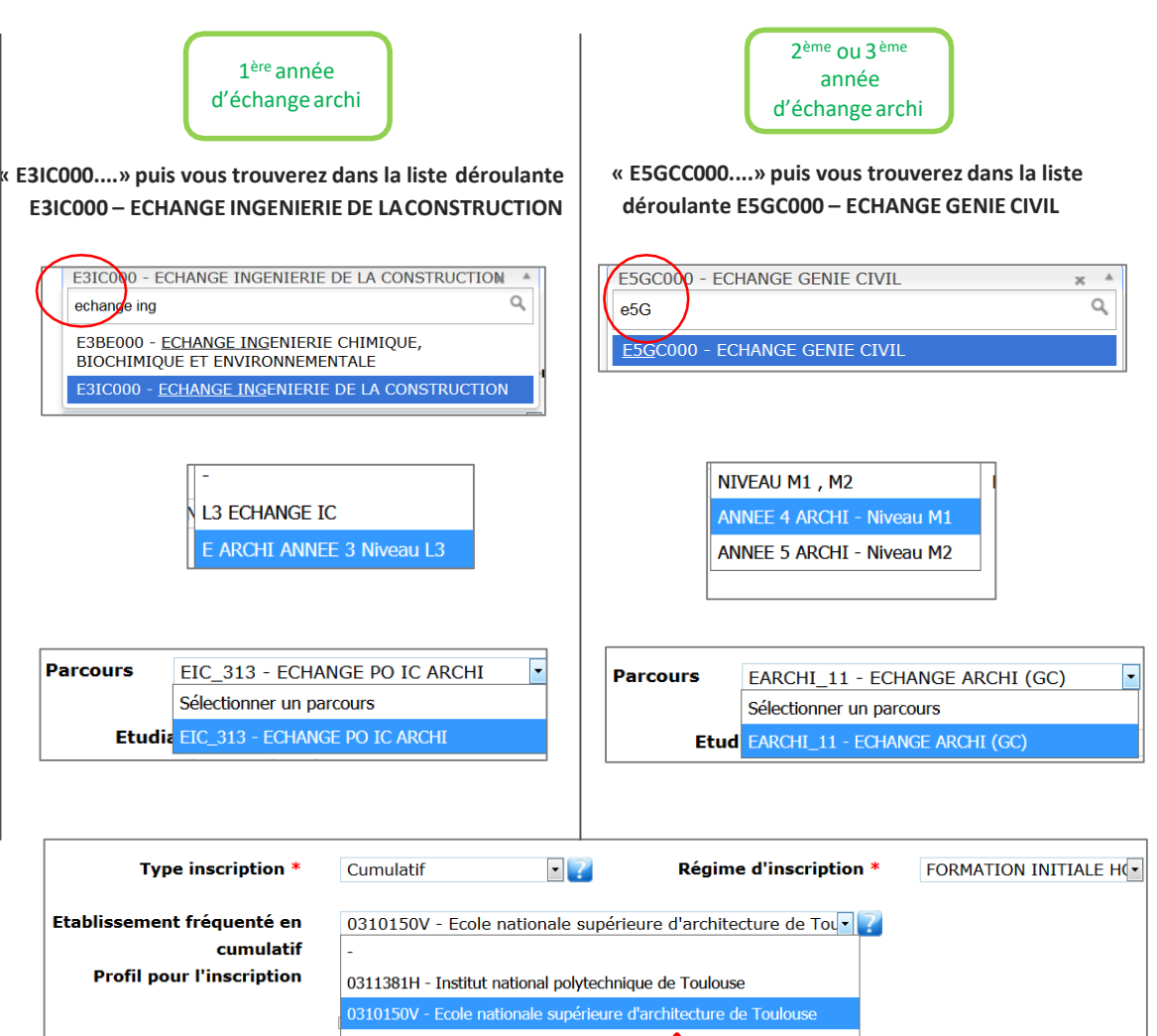

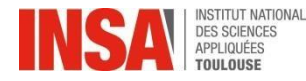

**Formations Envisagées** 

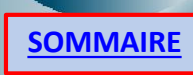

#### **POUR TOUS:**

- Dans : **Type inscription**\* sélectionnez : « **Principale** » (même si vous avez des dettes ou comptez anticiper des matières) SAUF échange ARCHI : cumulatif
- Dans : Régime d'inscription sélectionnez :

« Formation initiale hors apprentissage » si vous suivez un cursus standard
 « Contrat d'apprentissage » si vous êtes un apprenti GC ou GM 4ème ou 5ème
 « Formation CONTINUE hors contrat prof » UNIQUEMENT si vous venez du Cycle Préparatoire ou de CT1
 « Contrat de professionnalisation » si vous avez obtenu un contrat de professionnalisation en 5<sup>ème</sup> année

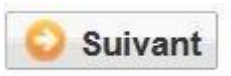

### **Cursus de l'étudiant**

Vous n'avez rien à faire sur cet onglet

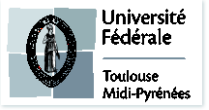

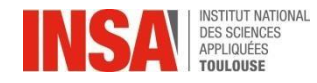

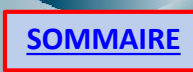

### **Situation Sociale**

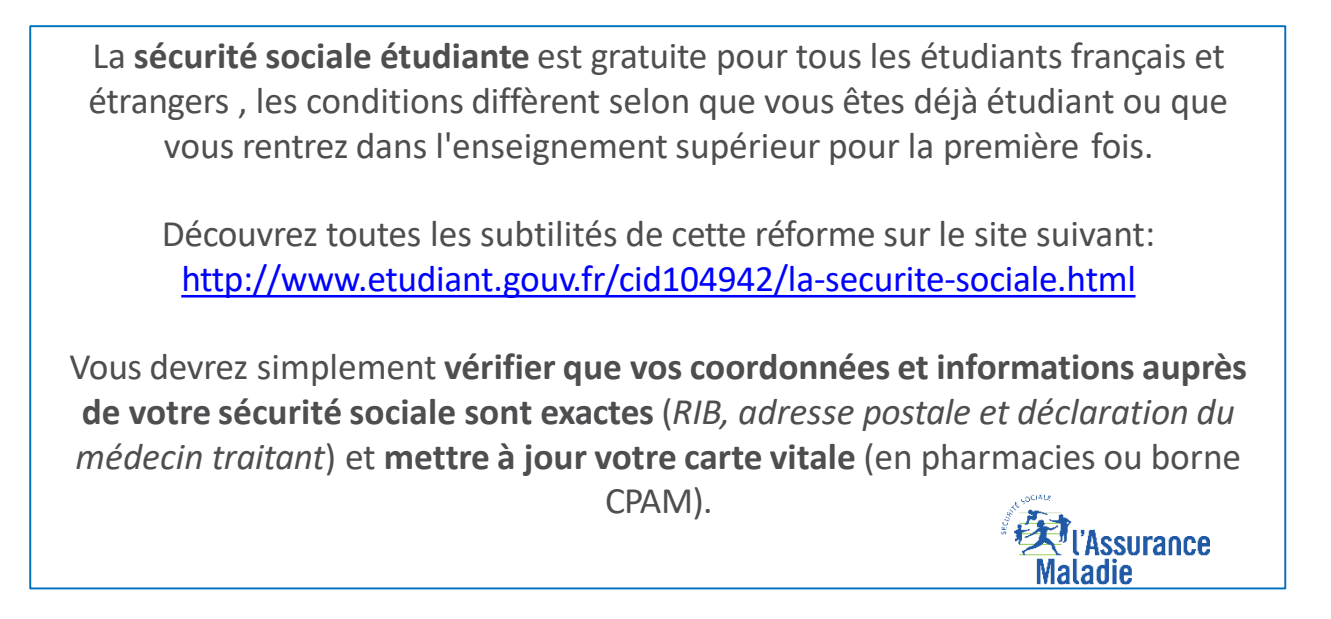

- **Ressources** : Vérifiez l'ensemble des informations saisies et modifiez les sinécessaire.
- Responsabilité Civile : ATTENTION aux dates de fin de validité de votre contrat
- Bourse: Cliquez sur

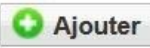

Puis sélectionnez votre formation et échelon

#### UNIQUEMENT POUR LES BOURSIERS DU <u>CROUS</u> UNIQUEMENT POUR LES ÉTUDIANTS EN FORMATION <u>INITIALE</u>

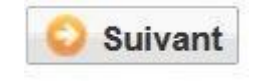

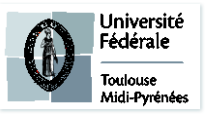

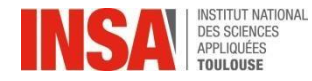

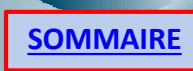

### **Pièces jointes**

Cliquez sur

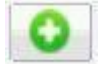

en face de la pièce jointe demandée

- Vous n'êtes concernés que par :
  - ✓ L'Attestation CVEC 2023-2024
  - ✓ La Responsabilité Civile 2023-2024
  - ✓ L'attestation de bourse 2023-2024 (si vous êtes boursier du **CROUS UNIQUEMENT**) (*La notification conditionnelle est acceptée*)
  - ✓ Le certificat médical 2023-2024 (si vous ne l'avez pas au moment de l'inscription, pensez à l'apporter lors du 1<sup>er</sup> cours d'APS)
  - ✓ Le certificat de scolarité 2023-2024 de l'école ou vous êtes inscrit si vous êtes en Double Diplôme (ENSA, SupEnr...)

#### **TOUS LES DOCUMENTS DEMANDÉS CI DESSUS SONT OBLIGATOIRES**

(s'il vous manque un document NE VALIDEZ pas définitivement votre inscription ainsi vous pourrez vous connecter de nouveau pour le déposer)

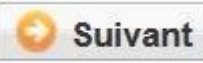

### **Renseignements divers**

• Cocher le reste en fonction de votre situation (sportif de haut niveau, demandeur d'emploi..) et numéro d'urgence, charte Informatique...

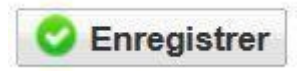

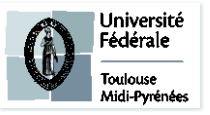

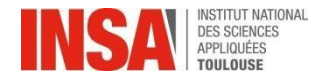

## Renseignements divers

• Veuillez cocher toutes les cases obligatoires.

Les documents dont vous devez avoir pris connaissance se trouvent avec la liste des pièces jointes sur le site internet de l'INSA de Toulouse

Vu le réglement des études \*

Vu l'information RGDP et droit à l'image \*

Vu le règlement intérieur \*

Vu la Charte informatique \*

Option publication annuaire établissement \*

| -   | ~        |
|-----|----------|
| -   | ~        |
| -   | <u>~</u> |
|     |          |
| OUI |          |
| -   | ×        |

(s'il vous manque un document NE VALIDEZ pas définitivement votre inscription ainsi vous pourrez vous connecter de nouveau pour le déposer)

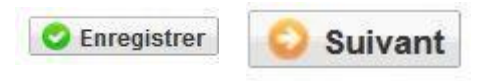

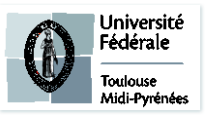

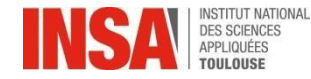

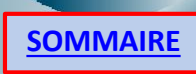

### Validation

• Veuillez IMPERATIVEMENT cliquer sur ce bouton afin de

finaliser l'inscription

Solution Interest Walider l'inscription

#### VOUS N'AVEZ RIEN À IMPRIMER À LA FIN DE VOTRE SAISIE EN LIGNE

(même pas le récapitulatif d'inscription)

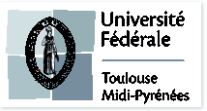

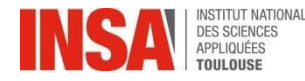

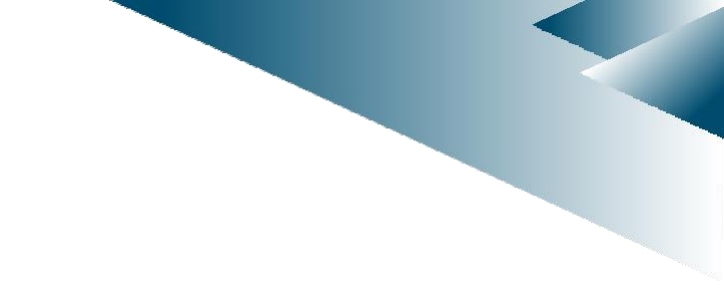

## Dernière étape:

- Le pôle scolarité procédera, à la vérification de chaque dossier de préinscription, ainsi qu'à la vérification de chaque pièce jointe. Cette validation peut prendre plusieurs jours ou semaines, inutile d'envoyer un mail si le traitement n'est pas immédiat.
- Paiement\* en ligne en une fois ou possibilité de paiement en 3 fois (SEULEMENT QUAND la scolarité aura validé votre pré-inscription)
- Quand le dossier sera validé par le pôle scolarité et après paiement: vous aurez accès à votre certificat de scolarité 2023-2024. (il faudra attendre une vingtaine de minutes après le paiement en ligne).

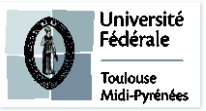

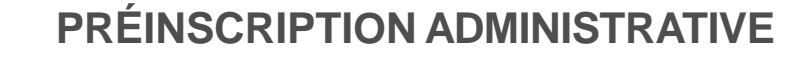

## Dernière étape:

Si un message d'erreur apparait à la fin de votre préinscription après validation :

Ou si le montant indiqué ne correspond pas à votre situation, **il n'est pas nécessaire de nous contacter**, le pôle scolarité se chargera de le régulariser.

Pour récupérer votre certificat de scolarité :

- veuillez cliquer sur l'onglet « Rapport d'inscription »
- Veuillez cliquer sur ce bouton afin de récupérer votre certificat de scolarité

🔿 Imprimer l'inscription 🛛 🔿 Imprimer le certificat de scolarité

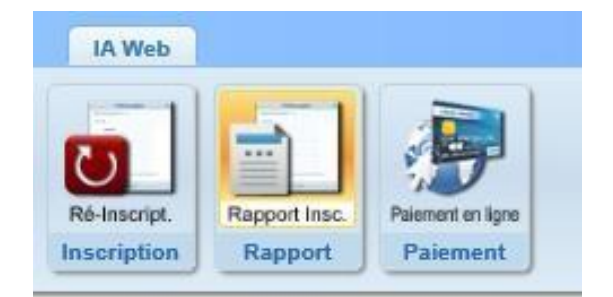

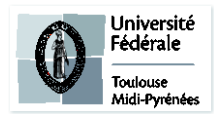

O Erreur

п×

Une erreur est survenue lors du calcul du montant total restant à payer: Impossible de déterminer le montant de l'article 'INSA TOULOUSE - Ingénieur' car aucun type de tarif de formation n'est renseigné alors que la formation est soumise aux tarifs différenciés.

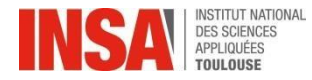

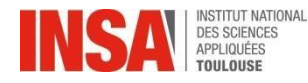

## Infos tarifs

#### \*Tarifs pour l'année universitaire 2023-2024 :

- Droits de scolarité élève-ingénieur
   601 €
- Masters INSA (choisi **EN PLUS** de la formation principale « Ingénieur ») 159 €

## Frais spéciaux

# Les droits d'inscription différenciés concerneront les étudiants extracommunautaires :

\*Tarifs pour l'année universitaire 2023-2024 :

| • | Droits de scolarité élève-ingénieur 1 et 2 du cursus ingénieur                    | 2770€ |
|---|-----------------------------------------------------------------------------------|-------|
| • | Droits de scolarité élève-ingénieur 3/4/5 du cursus ingénieur ainsi que le master | 3770€ |

Pour plus d'information veuillez consulter le site INSA Toulouse, rubrique tarifs et droits d'inscription.

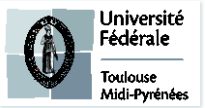

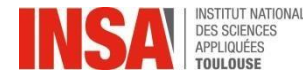

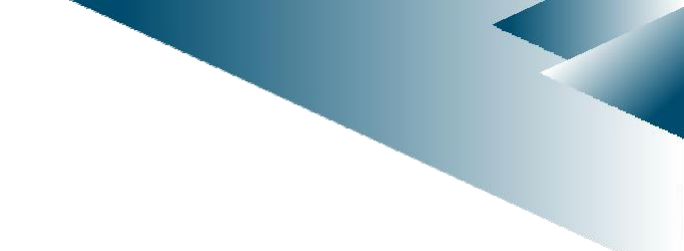

### Et ensuite ?

En cas de problème de saisie ou autre: Vous pouvez écrire à <u>reinscription@insa-toulouse.fr</u> en précisant votre année d'inscription, nom et prénom

Le Pôle Scolarité sera fermé du 28 juillet au 22 août 2023 inclus. Merci de ne pas envoyer de mail pendant cette période, ils ne seront pas traités.

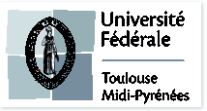

Mis à jour le 20/06/2023